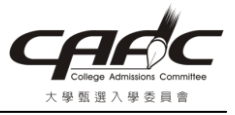

考生使用系統若遇有 PDF 保全、加密、或其它 PDF 不可辦認問題,請參考 以下方式處理。

壹、可能原因如下

一、PDF 檔的產生

請不要直接將檔案之副檔名改為.PDF,這是錯誤的方式。

請參考甄委會個人申請網站「下載專區->其他事項下載->Microsoft Office Word 2007 另存 PDF 檔教學」、「下載專區->其他事項下載-> Microsoft Office Word 2003(含)以前版本轉 PDF 檔教學」的方式產生 PDF 檔。

## 二、檢視 PDF 檔是否設有保全或加密

請使用 Adobe Reader 開啓您的 PDF 檔,如下圖若紅色部份有顯示為「已保全」,即表示您的 PDF 檔已設有保全。解決方式請參考本文件第**貳**點。

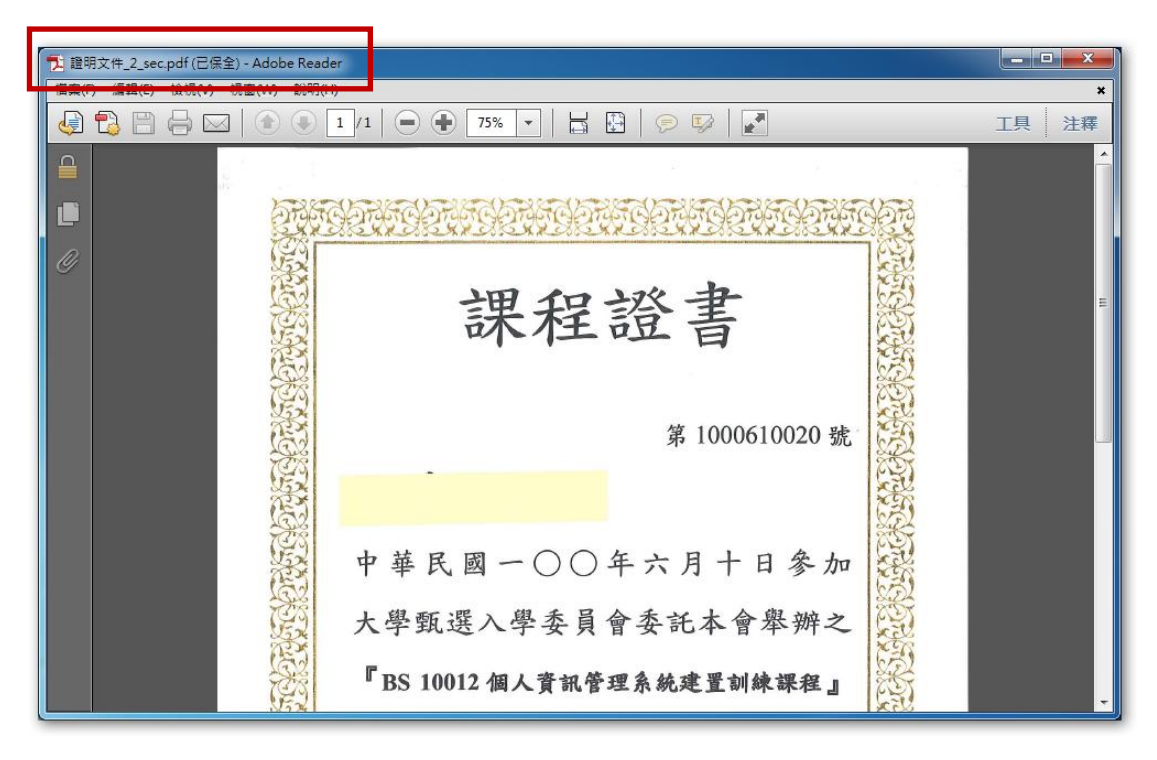

## 三、其它 PDF 不可辦認問題

解決方式請參考本文件第貳點。

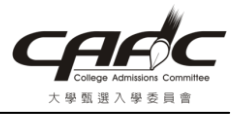

貳、解決方式-請使用 PDF24 Editor 將您的 PDF 另存新檔

您必須先安裝 PDF24 軟體,安裝方式請參考甄委會個人申請網站「下載專區->其他事項 下載-> Microsoft Office Word 2003(含)以前版本轉 PDF 檔教學」,然後再依以下步驟 執行。

1. 開啓 PDF24 Editor

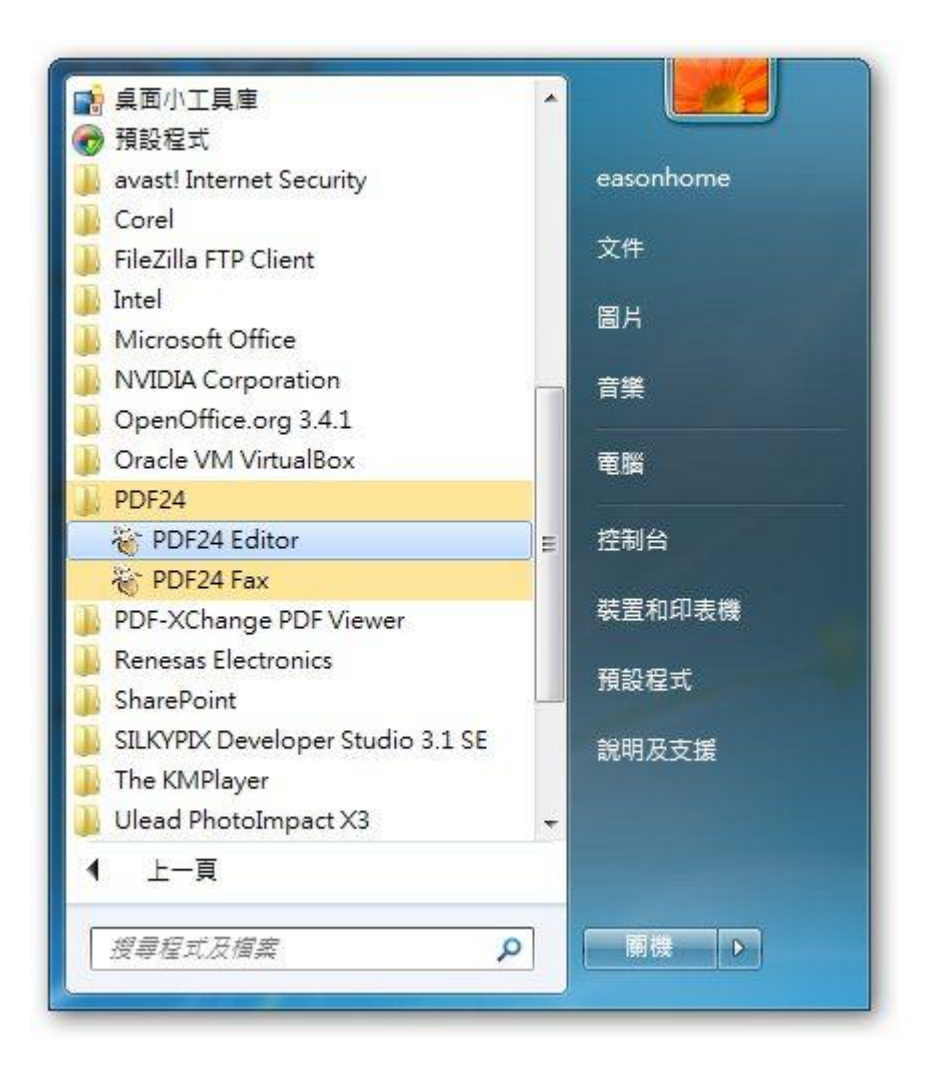

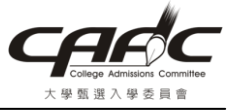

2. 開啓畫畫如下,選取「檔案->開啓」

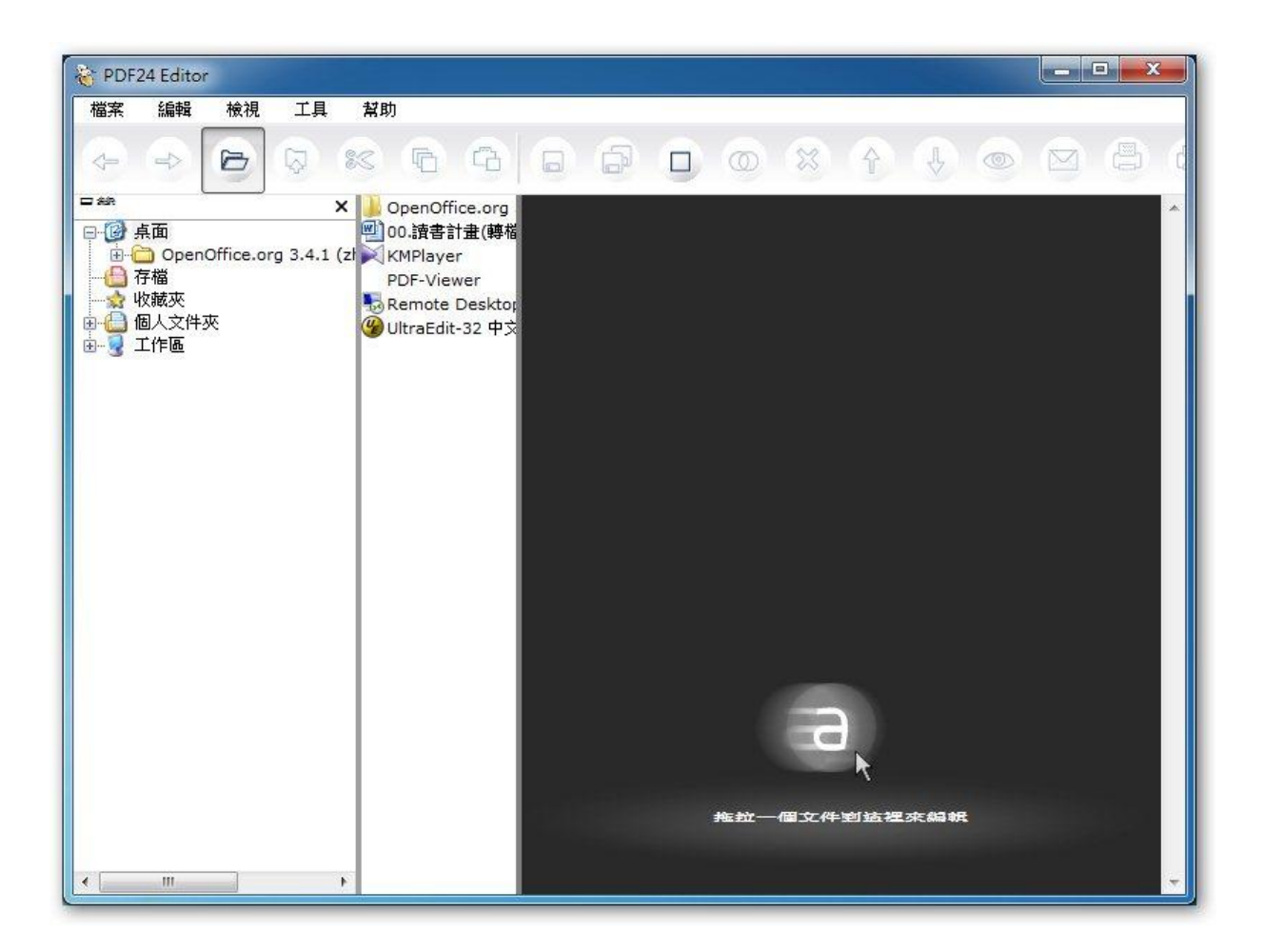

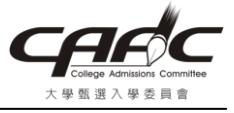

3. 選取 PDF 檔,然後按「開啓」

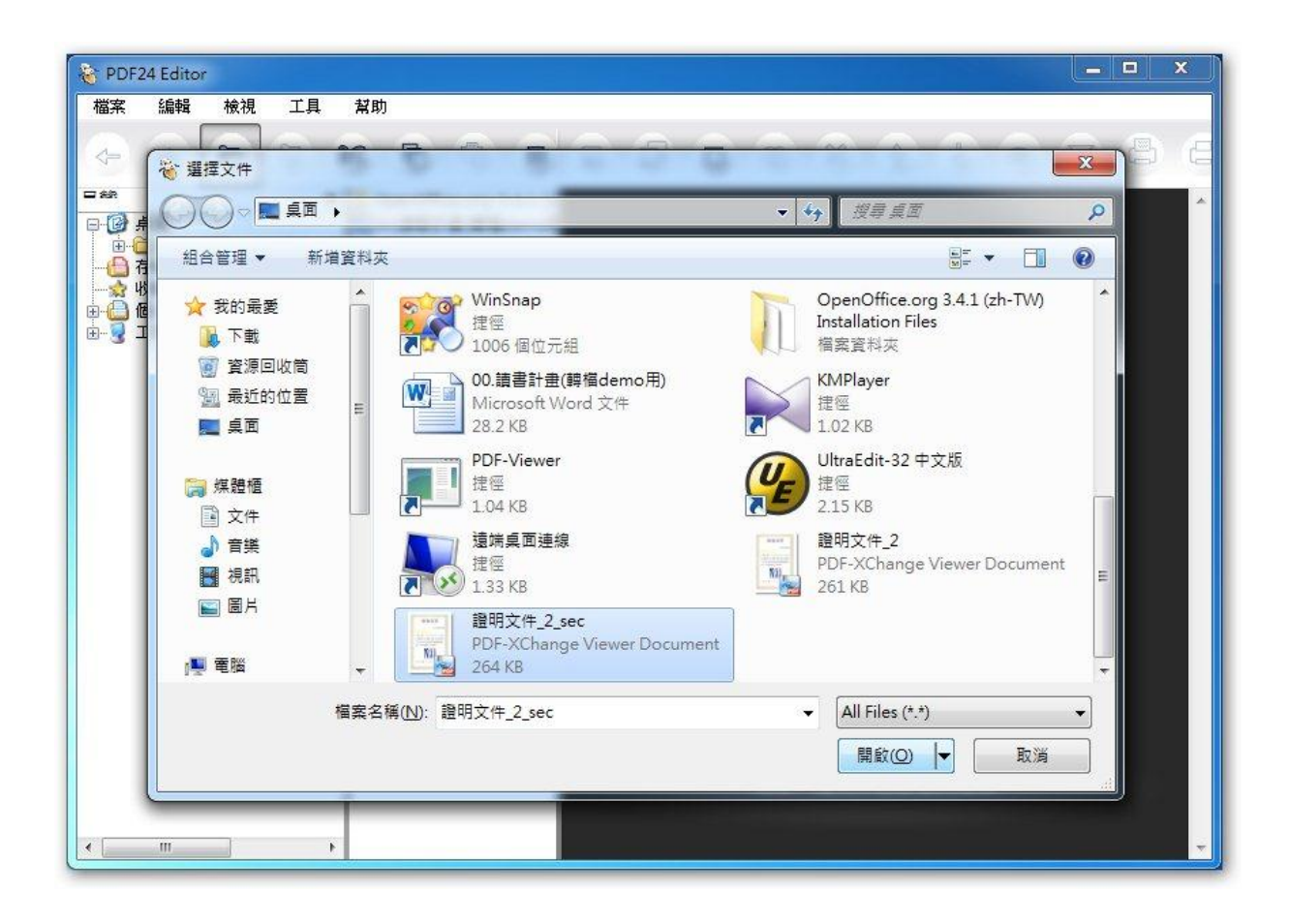

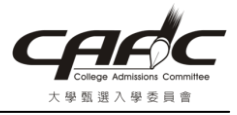

4. 會看到開啓的 PDF,然後再選取「檔案->另存為…」

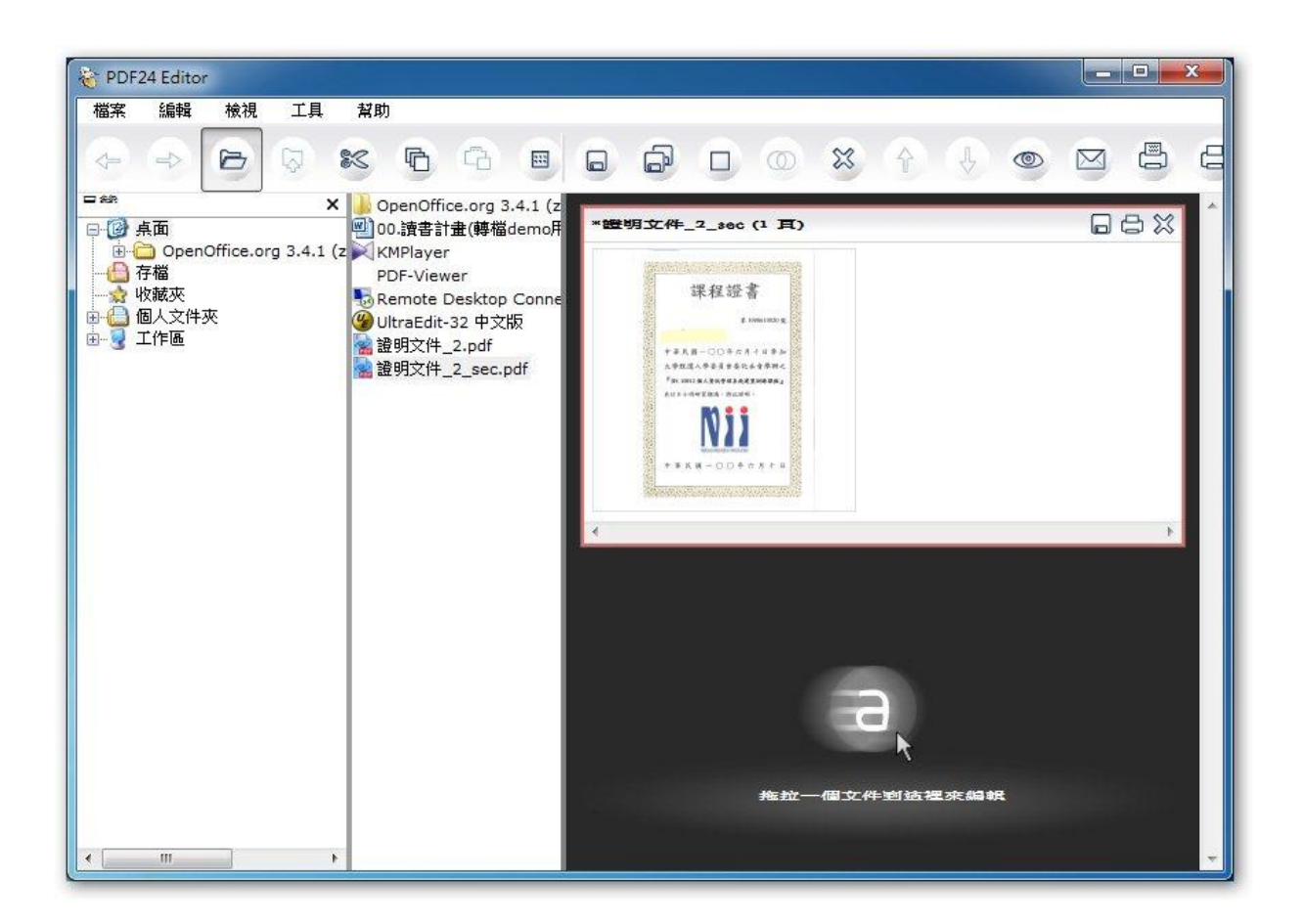

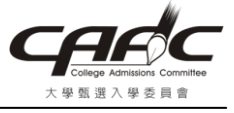

5. 出現如下畫面,按「繼續」

| 選擇格式:                               | PDF - Portable Document Format |                                          |      |
|-------------------------------------|--------------------------------|------------------------------------------|------|
| » PDF<br>• ── 錄                     | 一般                             |                                          |      |
| • 訊息                                | PDF的品質                         | [ <del>47</del> ]                        | I    |
| • 浮水印                               |                                |                                          |      |
| • 资名<br>• 紙張                        | PDF 標準                         | PDF 1.4 •                                | -    |
| <ul> <li>解析度</li> <li>壓縮</li> </ul> | 目動旋轉頁面                         | 逐頁 ▼                                     |      |
| •字型<br>• PDF/X                      | 顏色模式                           | 預設 ▼                                     |      |
| • PDF/A                             | 為網路最佳化                         |                                          |      |
| » PS                                |                                |                                          |      |
| » EPS<br>» PCI                      | 訊息                             |                                          |      |
| » PNG                               | 使用訊息                           |                                          |      |
| » JPEG<br>» BMP                     | 作者                             |                                          |      |
| » PCX                               | 標題                             |                                          |      |
| » TIFF                              | 主題                             |                                          |      |
| » (20                               | 「国家建言」                         |                                          |      |
|                                     | ISHI SAC HI'S                  | L                                        |      |
|                                     | 中心                             |                                          |      |
|                                     | ★ 至 1                          | m                                        |      |
|                                     | ● 所有頁面 ○ 頁面                    | 到 1                                      | 2件2高 |
|                                     |                                | n san san san san san san san san san sa |      |

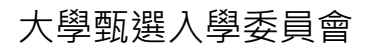

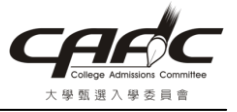

6. 輸入欲另存的檔名,然後按「存檔」

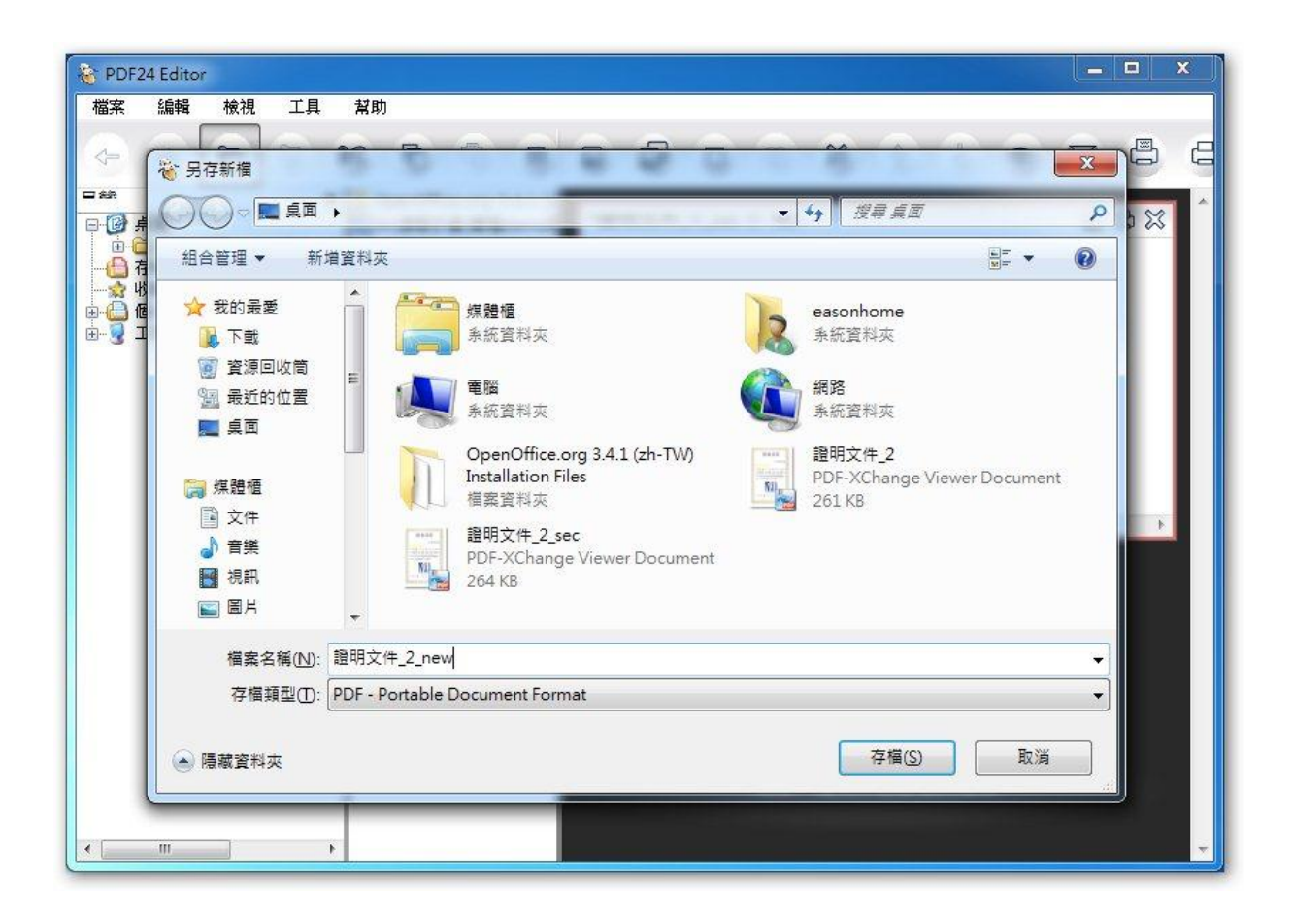

7. 會在桌面看到另存的 PDF 檔,請再檢視一次這個檔案是否正確,然後再重新上傳一次

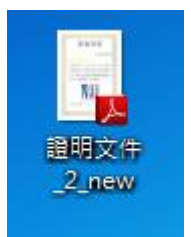